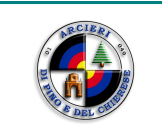

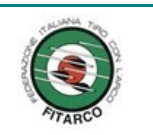

# Istruzioni per accedere al sito Fitarco ed al sito della compagnia.

# Indice generale

Pag 1 di 5

| 1 - Come richiedere la registrazione sul sito della federazione Fitarco | 2 |
|-------------------------------------------------------------------------|---|
| 2 - Come personalizzare i propri dati                                   | 3 |
| 3 - Come impostare l'accoppiamento istruttore/allievo                   | 4 |

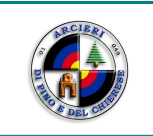

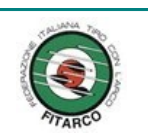

# • 1 - <u>Come richiedere la registrazione sul sito della federazione Fitarco.</u>

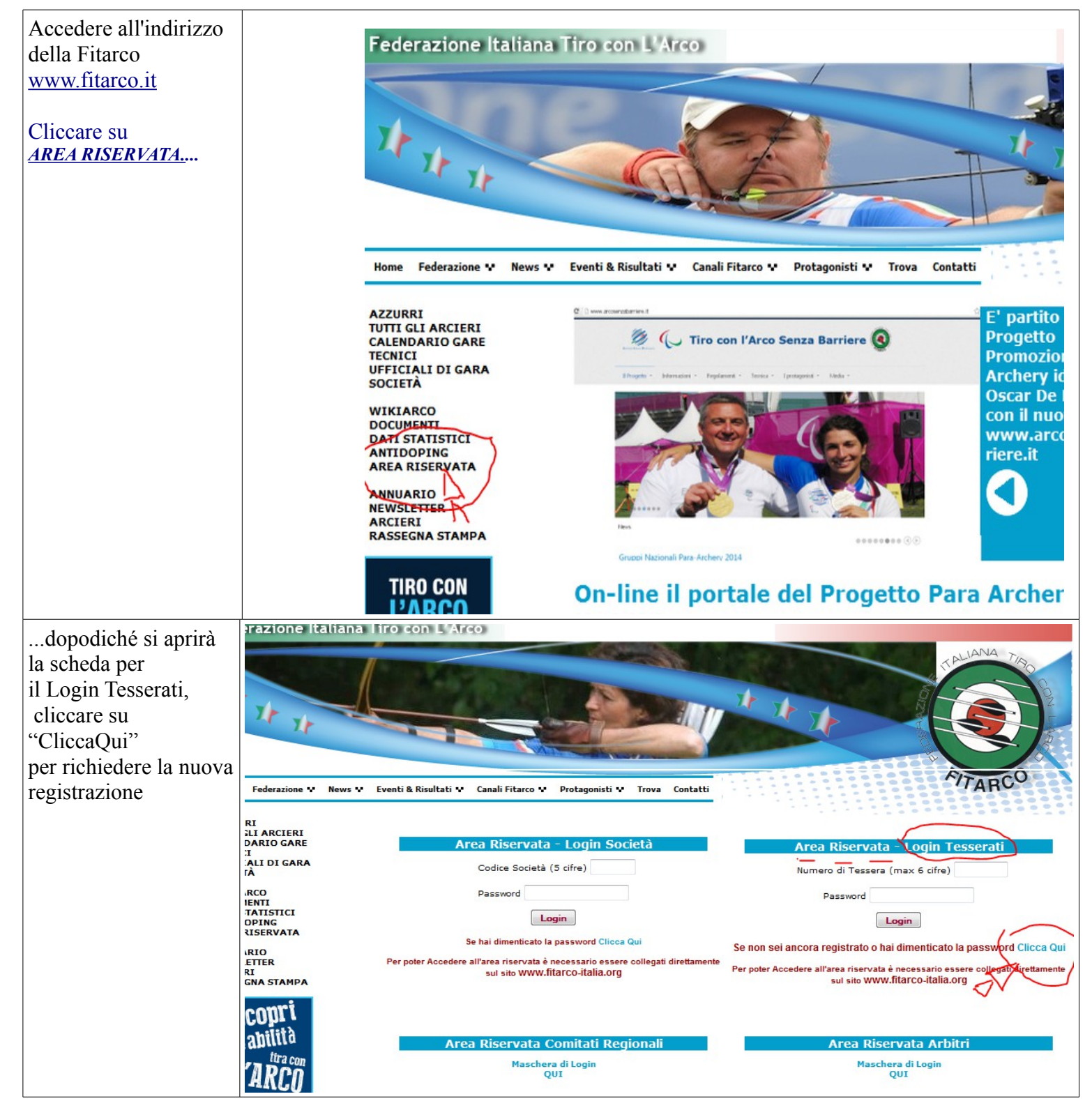

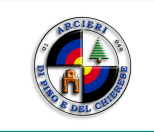

#### Associazione Sportiva Dilettantistica ARCIERI DI PINO E DEL CHIERESE

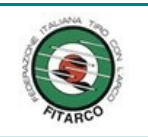

FIT

Dopo aver inserito nella nuova scheda il proprio numero di tessera Fitarco, cliccare su OK

razione 🗴 News 🗴 Eventi & Risultati 🗴 Canali Fitarco 🗸 Protagonisti 🗘 Trova Contatti

| Attivazione Utenza Personale                                                                                                    |                                |       |   |  |  |
|----------------------------------------------------------------------------------------------------|--------------------------------|-------|---|--|--|
| Per poter accede ai servizi personalizzati offerti dal sito FITARCO, è necessario attivare la propria utenza.                                                                                                    |                                |       |   |  |  |
| Una volta inserito il proprio numero di tessera, il sistema invierà automaticamente una e-mail all'indirizzo di posta<br>elettronica personale dell'Utente contenente un codice di attivazione che provvederà ad assegnare la nuova password<br>di accesso. |                                |       |   |  |  |
| La procedura attenderà un massimo di 12 ore per concludere l'operazione, dopo di che sarà necessario ripetere la<br>procedura dall'inizio.                                                                                                    |                                |       |   |  |  |
| Si ricorda che le segreterie delle società, accedendo al proprio pannello di controllo, hanno la possibilità di inserire il<br>corretto indirizzo e-mail dei propri tesserati, in mancanza del quale non sarà possibile registrarsi.                        |                                |       |   |  |  |
|                                                                                                    |                                |       |   |  |  |
|                                                                                                    | Inserisci il numero di tessera | 30505 | ) |  |  |
|                                                                                                    |                                | )k    |   |  |  |
|                                                                                                    |                                |       |   |  |  |

# • 2 - Come personalizzare i propri dati

| Dopo aver ottenuto la password si rientrerà in <u>www.fitarco.it</u> > <u>AREA RISERVATA.</u> | ova Contatti                                                                                                    |
|-----------------------------------------------------------------------------------------------|----------------------------------------------------------------------------------------------------|
| E si potrà quindi fare il <i>Login</i><br>inserendo: n°Tessera e password                     | Area Riservata - Login Tesserati<br>Numero di Tessera (max 6 cifre 84335<br>Password ••••••••<br>Login<br>Se non sei ancora registrato o hai dimenticato la password Clicca Qui<br>Per poter Accedere all'area riservata è necessario essere collegati direttamente<br>sul sito WWW.fitarco-italia.org |
|                                                                                               | ali Area Riservata Arbitri<br>Maschera di Login                                                                                                    |

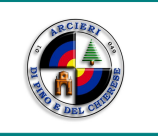

### Associazione Sportiva Dilettantistica ARCIERI DI PINO E DEL CHIERESE

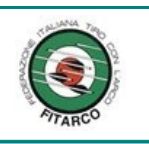

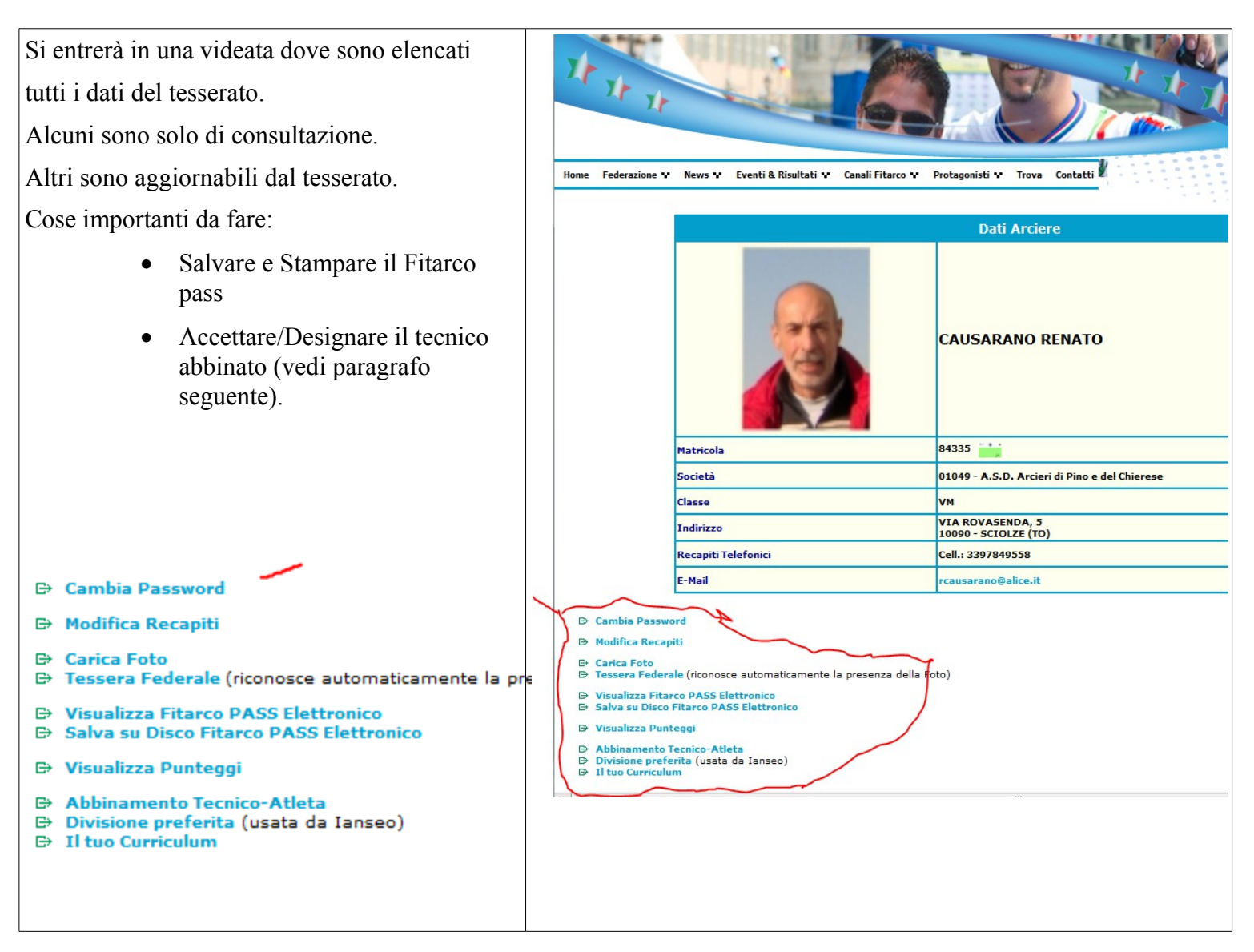

## • 3 - <u>Come impostare l'accoppiamento istruttore/allievo</u>

Dalla videata precedente, dei dati personali, si deve cliccare su <u>Abbinamento Tecnico-Atleta</u> e si presenterà la scheda seguente:

| Tecnico Personale |                                                                                                   |  |  |
|-------------------|---------------------------------------------------------------------------------------------------|--|--|
| Nuovo Tecnico     | Cerca<br>Ricerca per Cognome/Nome o Numero di tessera<br>Imposta "NESSUNO" come Tecnico Personale |  |  |

Torna Indietro

Qui si dovrà inserire il nome di un tecnico

Ecco l'elenco dei tecnici della compagnia che possono essere inseriti:

Pag 4 di 5

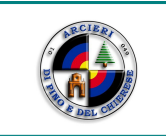

# Associazione Sportiva Dilettantistica ARCIERI DI PINO E DEL CHIERESE

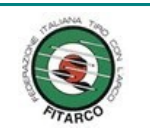

| N°Tessera | Istruttore         |                      | Indirizzo mail            |
|-----------|--------------------|----------------------|---------------------------|
| 77398     | Lanza Franco       | Istruttore I livello | franco.lanza@alice.it     |
| 6866      | Tiozzo Valter      | Istruttore I livello | gufosilente@yahoo.it      |
| 53459     | Tortorici Giuseppe | Istruttore I livello | giuseppetortorici@me.com  |
| 61018     | Vianzone Marina    | Istruttore I livello | vianzone.marina@gmail.com |

Quindi inserendo il nº relativo ad uno dei tecnici sopra elencati, e cliccando cerca

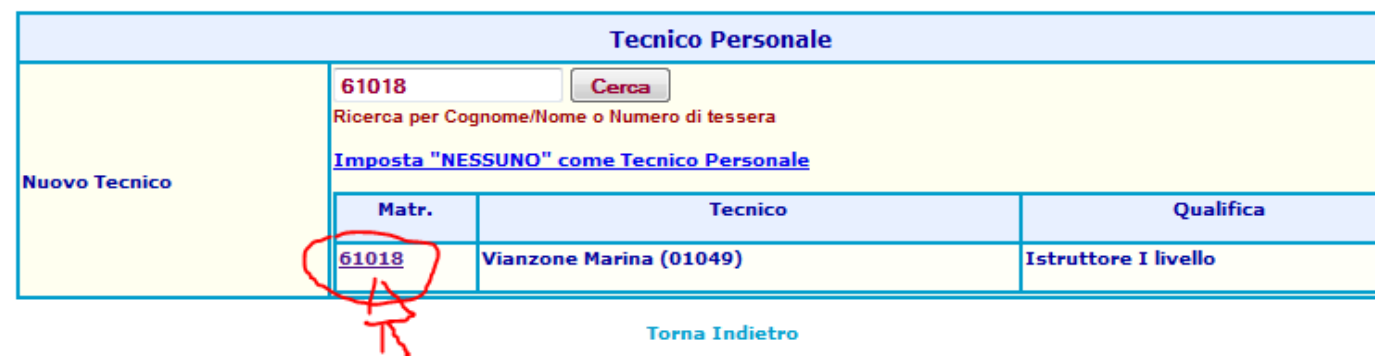

Comparirà il nome ed il numero....cliccare sul numero....ed alla fine per concludere cliccare su CONFERMA

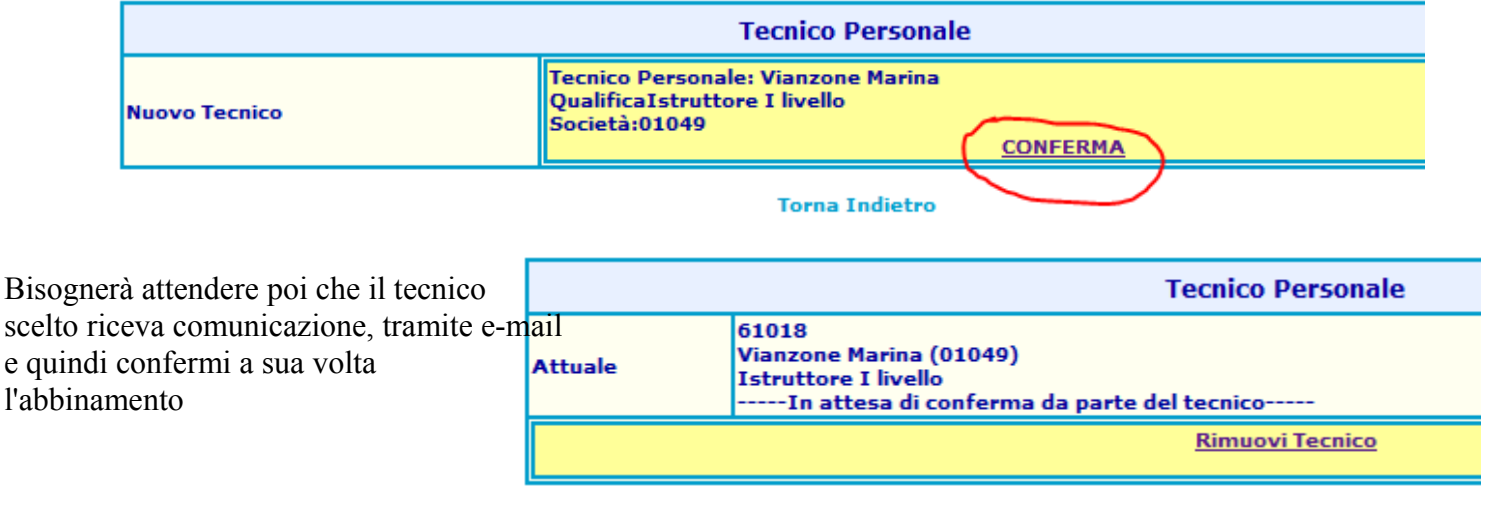

#### ALTRA EVENTUALITA'

Potrebbe verificarsi il caso che il tecnico stesso abbia deciso di abbinare a sé un allievo, il quale dopo aver ricevuto la comunicazione tramite e-mail, dovrà provvedere alla conferma dell'abbinamento.